## **Quick Reference: Entering Interview Evaluations**

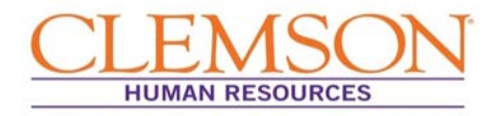

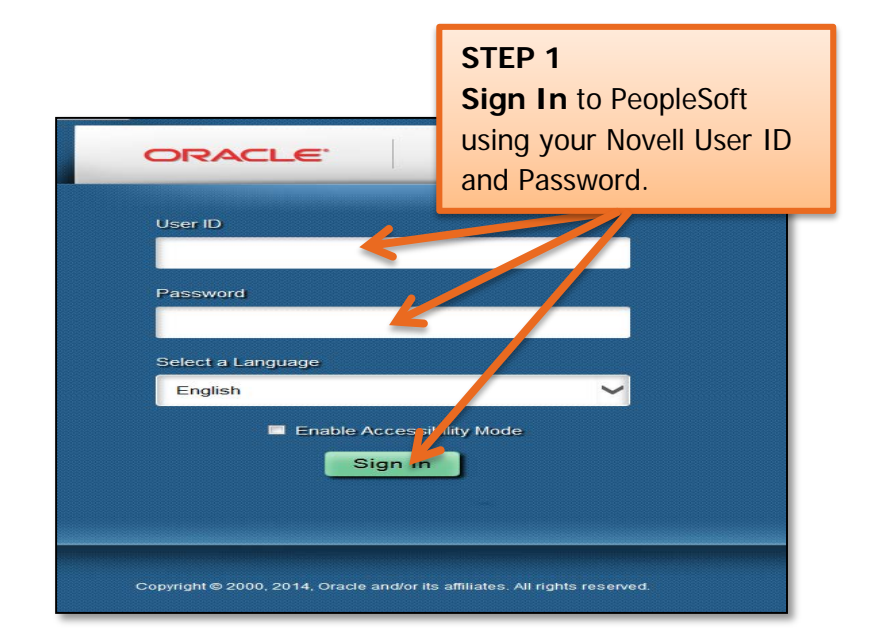

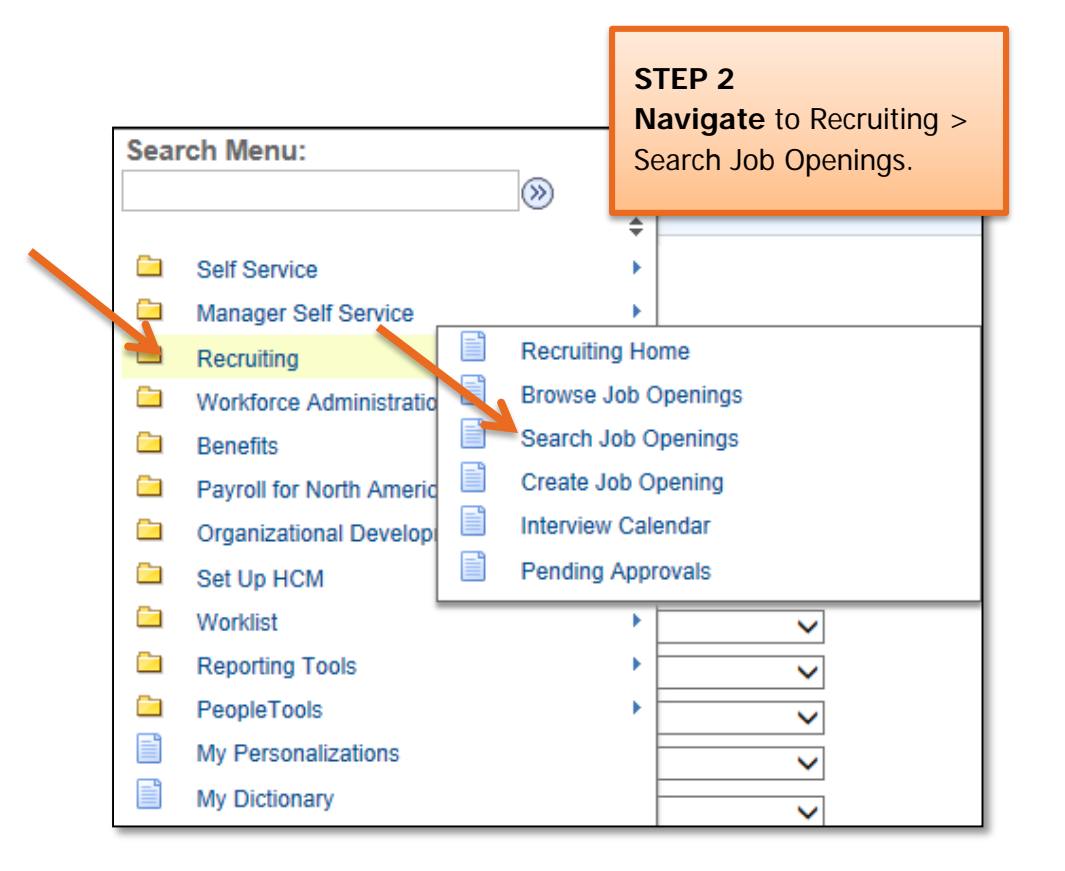

## **Quick Reference: Entering Interview Evaluations**

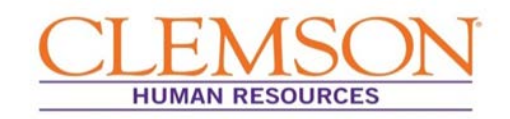

| Search C                 | riteria 🕐            |              |  |
|--------------------------|----------------------|--------------|--|
|                          | Job Posting Title    |              |  |
| STEP 3                   | Job Opening ID       | Q            |  |
| Enter the Job Opening    | Status Open          | $\checkmark$ |  |
| number in Job Opening ID | Category             | $\checkmark$ |  |
| Click Search             | Most Recent Activity | $\sim$       |  |
|                          | Job Opening Type     | $\checkmark$ |  |
|                          | Hot Job              | $\checkmark$ |  |
|                          | My Association       | ~            |  |
|                          | Hiring Manager       | Q            |  |
|                          | Recruiter            | Q            |  |
|                          | Created By           | Q            |  |
|                          | Business Unit        | Q            |  |
|                          | Department           |              |  |
|                          | Position Number      | Q            |  |
|                          | Recruitment Contact  | ~            |  |
| Search                   | Clear                |              |  |

**Important Information:** Each member of the interview team submits a completed interview evaluation for each candidate to the hiring manager. The hiring manager summarizes the interview evaluations into a single evaluation and either enters the information into PeopleSoft or submits it to the HR partner for entry. The summarized interview evaluation should match the evaluation format available in PeopleSoft.

| plicants 👔 |                | <b>STEP 4</b><br><b>Click</b> Other Actions to the right of<br>the applicant for whom you wish<br>to enter an evaluation |          |            |            | of<br>rsonalize   Fi | rsonalize   Find   View All   🖉   🔣 🛛 | STEP 5   Choose Recruiting Actions   Click Create Interview |                    |                             |
|------------|----------------|----------------------------------------------------------------------------------------------------|----------|------------|------------|----------------------|---------------------------------------|-------------------------------------------------------------|--------------------|-----------------------------|
| Select     | Applicant Name |                                                                                                    | ine an   |            | rikkussusu |                      | Interview                             | Eva                                                         | aluation.          |                             |
|            | John Doe       | 168387                                                                                                    | External | Mgr Review |            | tititit X            |                                       |                                                             | 5                  |                             |
|            | Jane Doe       | 168388                                                                                                    | External | Mgr Review |            | tttt                 |                                       |                                                             | Recruiting Actions | Create Interview Evaluation |
|            | Amelia Hood    | 3524                                                                                                    | Employee | Mgr Review |            | tttt                 |                                       |                                                             | Applicant Actions  | Prepare Job Offer           |
|            | Joshua Toney   | 60775                                                                                                    | Employee | Mgr Review |            | tititX               |                                       | - Other Action                                              | 8                  | Edit Application Details    |
|            | Laurie Wood    | 168389                                                                                                    | External | Linked Que |            | thtx                 |                                       |                                                             | S                  | Edit Disposition            |
| Select All | Deselect All   | ▼ Group Actions                                                                                                    |          |            |            |                      |                                       |                                                             |                    |                             |

## Quick Reference: Entering Interview Evaluations

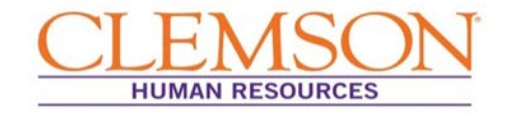

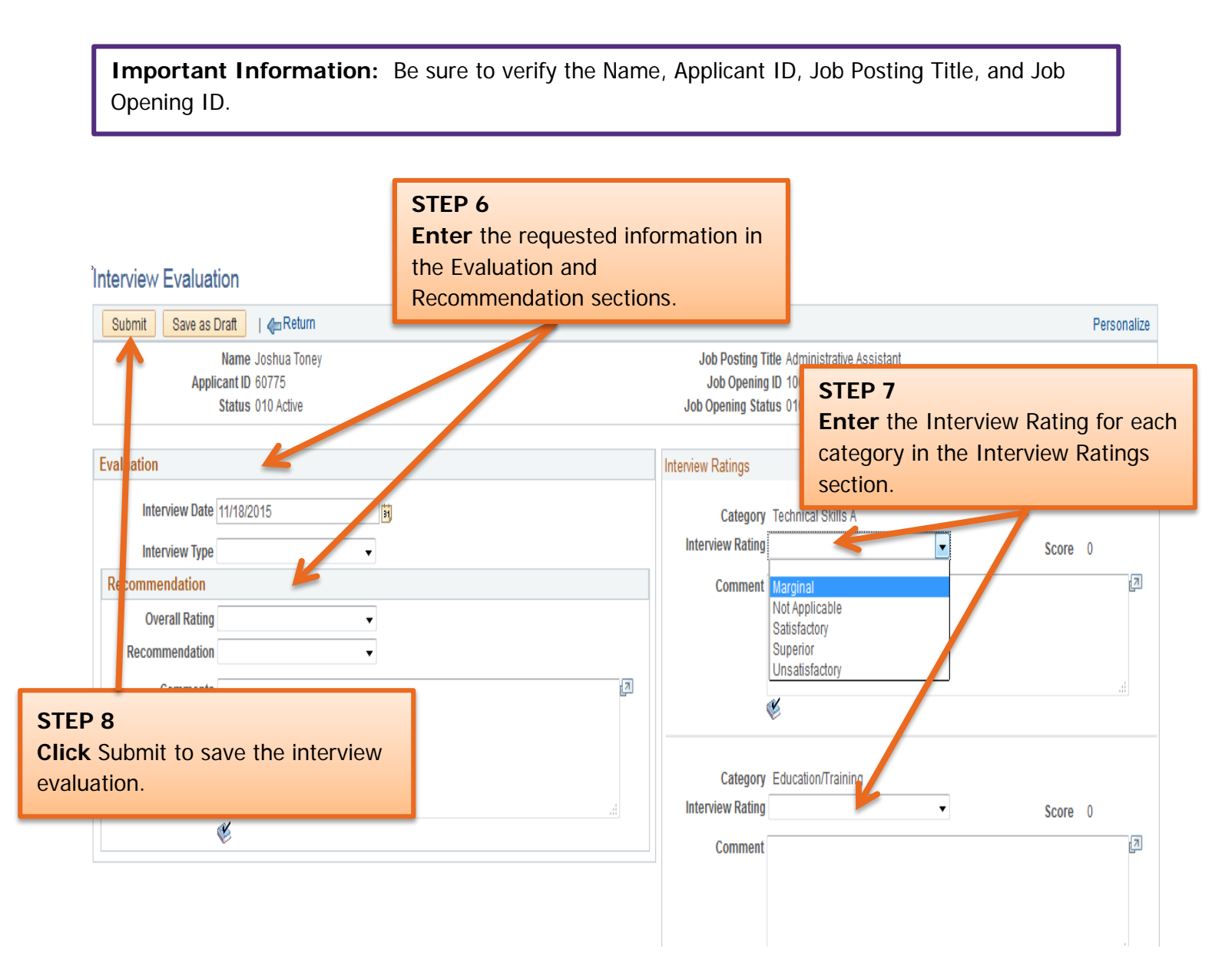